## ALTERAÇÃO DADOS CADASTRAIS - MEI

Acesse - Atualização Cadastral do MEI:

https://www.gov.br/empresas-e-negocios/pt-br/empreendedor/servicos-para-mei/atualizacaocadastral-de-mei

- Verifique o que pode ser alterado em "O que você pode alterar?"
- Vá em Solicitar;

## Atualização Cadastral de MEI

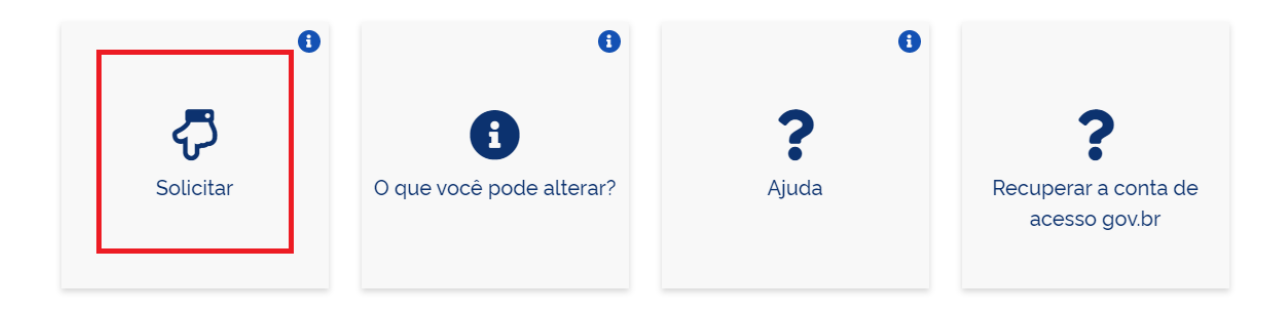

- Faça login com seu CPF e sua senha, a mesma que foi usada na abertura do seu MEI;
- Será necessário gerar um código de acesso do Simples Nacional para fazer alterações em seu MEI, siga os passos indicados pelo site e informe o código gerado;
- Realize as alterações e no final emita seu CCMEI (Certidão de Condição do MEI) atualizado;